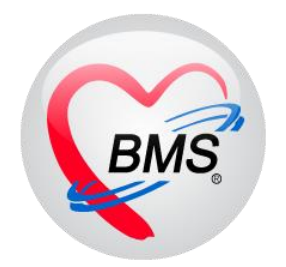

# คู่มือการใช้งาน โปรแกรม BMS HOSxP XE

# ระบบงาน ศูนย์ Admit Center

โรงพยาบาลพุนพิน จังหวัดสุราษฎร์ธานี

บริษัท บางกอก เมดิคอล ซอฟต์แวร์ จำกัด

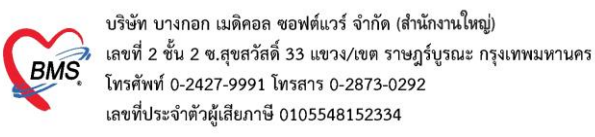

#### <u>1.วิธีการเข้าหน้าจอ Admission Center</u>

#### เข้าเมนู IPD Registry แล้วเลือก Admission Center

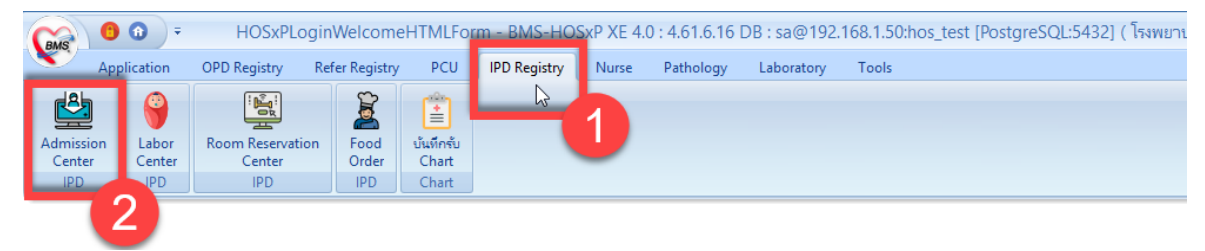

#### แสดงหน้าจอเลือกเมนูเข้า Admission Center

## คลิกเลือกที่ปุ่ม "**บันทึก Admit**" เพื่อลงทะเบียนผู้ป่วยใหม่

| HOSxPIP     | DPatientAdmitListForm |                                   | ,                              | Ç.                 |                                                                                                    |                 |              |            |            |              |            |                       |
|-------------|-----------------------|-----------------------------------|--------------------------------|--------------------|----------------------------------------------------------------------------------------------------|-----------------|--------------|------------|------------|--------------|------------|-----------------------|
| 🤽 รายร่     | ชื่อผู้ป่วยที่รักษาต่ | ู<br><b>ล</b> ัวอยู่ในตึกผู้ป่วยไ | lu                             |                    |                                                                                                    |                 |              |            |            |              |            | 🗿 Task 👻 💽 Lo         |
| งื่อนไขแสดง | แล                    |                                   |                                |                    |                                                                                                    |                 |              |            |            |              |            |                       |
| ตึกผ้งไวยใน | ากลึก                 |                                   |                                | Filter             |                                                                                                    |                 |              |            |            |              |            |                       |
| unito io in | - davianas auga au    |                                   |                                | HN                 | 🔲 อันหา                                                                                                    |                 |              |            |            |              |            |                       |
|             |                       | N<br>                             | - · · · ·                      |                    |                                                                                                    |                 |              |            |            |              |            |                       |
|             | 🤨 กาลงรถษาตวอยุ       | [ 🔘 รบเขาวนท                      | 🔘 จาหนายวนท                    | AN                 | 🔲 กันหา                                                                                                    | 🔲 เรียงตามเตียง |              |            |            |              |            |                       |
|             |                       |                                   |                                |                    |                                                                                                    |                 |              |            |            |              |            |                       |
| ລຳຫັນ       |                       | สถานะ                             |                                |                    | บ้                                                                                                    | อมุลทั่วไป      |              |            |            |              |            |                       |
| ลำดับ       | RC จำหน Lal X-F ผ่าง  | ต่การเน้ำ/เอากา ค่าบรื            | ริกา ติดเชื้อ ( กายภาพป        | ลากล้ ยาร HN       | ชื่อผู้ป่วย                                                                                                    | อายุ (ปี)       | อายุ (เดือน) | อายุ (วัน) | AN         | วันที่รับตัว | เวลารับตัว | แผนก / ทอผู้ป่วย      |
| 1           |                       |                                   | 0                              |                    | supplied an larger.                                                                                                    |                 |              | 1 11       | 1000034944 | 218,2540     | 0014       | Marris C/(darris I)   |
| 2           |                       |                                   | 0 🗢                            | • •                | s welles' efficies                                                                                                    | 63              |              | 17         | 600042133  | 11/10/2560   | 14.19      | Annual Annual         |
| 3           |                       |                                   | 0 🗢                            | 0 0                | and the second                                                                                                    |                 |              |            | 800043884  | 28/11/2580   | 1742       | renna CU1             |
| 4           |                       |                                   | 0 🗢                            | 0 0                | and there is finds                                                                                                    | -               |              |            | 8000011823 | 1212/2000    | 12:48      | Anna Annances         |
| 5           |                       |                                   | 0                              | 0.0                | and andrea                                                                                                    |                 |              | 28         | 600052505  | 11/2/2980    | 12.45      | Ameria (C/2)Ameria () |
| 5           |                       |                                   | 0                              | •••                | n a fieldes goolig                                                                                                    |                 |              | - 15       | 610006724  | 14(2)2561    | 01.34      | areara-148            |
| 7           | • •                   |                                   | 0 🗢                            | • •                | and brown fails                                                                                                    | 40              |              | - 27       | 410067067  | 15,2,2561    | 96.27      | farms secology-path   |
| 3           |                       |                                   | 0 🗢                            |                    | a s holy of a rache                                                                                                    |                 |              |            | 610007713  | 20222941     | 13.28      | second 548            |
| 9           |                       |                                   | 0                              |                    | souther diffuls                                                                                                    |                 |              | - 28       | 610008671  | 26(2)2561    | 14.36      | Renne-ICU1            |
| 10          |                       |                                   | 0 🗢                            |                    | summer that the                                                                                                    | 57              |              | 25         | 610009257  | 2,25241      | 62.08      | Aarra CUSAarra 6      |
| 11          | • •                   |                                   | 0                              |                    | wallow advices                                                                                                    |                 |              |            | 610009664  | 5/3/2561     | 11,25      | Remaining deeman      |
| 2           |                       |                                   | 0 0                            |                    | and provide the second second | 6 15            |              | 18         | 610003044  | 6/32561      | 20.10      | Aarra (C.S.Aarra I    |
| 13          | $\circ$ $\circ$       |                                   |                                |                    | works the fast                                                                                                    |                 |              | - 22       | 610010324  | \$152561     | 20.18      | Aarra (CU)(Aarra (    |
| 14          |                       | 000 101 101                       | in the Adm                     | 1411               | n quigeren sais                                                                                                    |                 |              |            | 610011547  | 19/3/2561    | 63.32      | syncares CUSpherry    |
| 15          |                       | แต่บุ่ม บ                         | NDA INA                        |                    | success solution                                                                                                    | 75              |              | 28         | 810012398  | 23/52581     | 1704       | Aarra C./3(Aarra 6)   |
| 16          | • 9                   |                                   |                                |                    | walk-part                                                                                                    | 77              |              | - 28       | \$10012685 | 25/3/2941    | 09.36      | raines commit         |
| 17          | 9                     |                                   |                                | 637                | scoren Bara                                                                                                    | 48              | 11           | 1          | 610012821  | 26/1/2581    | 20.55      | Aarra Aarrands        |
|             | of 25 > > > + ++ ++   | × • * '*                          |                                | 11                 |                                                                                                    |                 |              |            |            |              |            | >                     |
| 🔓 บันทึก A  | Admit 🔮 แก้ไขราย      | มการ                              | ผู้ป่วย Admit ใหม่             | 🗌 พิมพใบรายงานผล L | ab ใหม่ อัตโนมัติ                                                                                                    |                 |              | ÷          |            |              |            | <b>X</b> 10           |
| -           |                       |                                   | - Anno Caracteria (Caracteria) |                    |                                                                                                    | 10              |              |            |            |              |            |                       |

#### แสดงหน้าจอบันทึก Admit

#### 2.วิธีการค้นหาคนไข้ด้วย HN

<u>2.1 กรณีที่ค้นหาด้วย HN</u> : พิมพ์ HN ผู้ป่วยที่ต้องการ Admit ลงในช่อง HN >> จากนั้นกด Enter 1 ครั้ง

| W now hor deelewanicenary onn                                            |      |         |
|--------------------------------------------------------------------------|------|---------|
| 🤽 ช้อมูลการ Admit ผู้ป่วย                                                | Task | 🛨 💽 Log |
| ร้อมูลไประ<br>HN 0652798 💭 คืมหา 🧠 Admitไหม่ 😢 แต่โชการ Admit มีระ Admit |      |         |
| พิมพ์ HN แล้วกด Enter 1 ครั้ง                                            |      |         |
| แสดงหน้าจอการค้นหา                                                       |      |         |

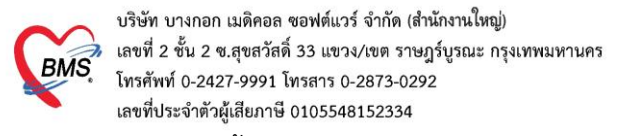

#### <u>2.2 วิธีการค้นหามีดังนี้</u>

ถ้าต้องการ "**ค้นหา**" ผู้ป่วยจากชื่อ ให้กดที่ปุ่ม "**ค้นหา**" จะปรากฏหน้าจอค้นหาขึ้นมา สามารถค้นหาได้ จาก HN, ชื่อ, ชื่อ-สกุล, หมายเลขบัตรประชาชน

| w HOSxPIPDPatientAdmitEntryForm                     | - 🗆 X        |
|-----------------------------------------------------|--------------|
| 🤽 ข้อมูลการ Admit ผู้ป่วย                           | Task 🔻 🖸 Log |
| ข้อแล้ปุ่วย                                         |              |
| HN [ 🗰 mun] C. Admit Issi 🔍 uillans Admit 4 a Admit |              |
| กดปุ่ม "ค้นหา"                                      |              |
|                                                     |              |

แสดงหน้าจอการค้นหา

พิมพ์ชื่อคนไข้ที่ต้องการค้นหา ลงในช่องคำค้นหา >> คลิกเลือกชื่อคนไข้ที่ต้องการ >> กดปุ่มตกลง

| W PatientSearchForm                                                                   |                                                    | - = X                                           |
|---------------------------------------------------------------------------------------|----------------------------------------------------|-------------------------------------------------|
| ค้นหาผู้ป่วย<br>Patient - 1,061,647 Records<br>Front Office » เวชระณียน » คันหาผู้ไวย |                                                    | จามทาBMS<br>เวชระเบียน<br>Last Search →         |
| คนหา<br>ศาคันหา พิศวงค์<br>ผลการคันหา                                                 | 9 ค้นหา<br>— ค้นหาด้วย SmartCard (บัตรประชาชน)     | Limit 100 🗘                                     |
| ลำดับ สถานะ Admit HN ชื่อผู้ป่วย                                                      | บ้านเลขที่ หมู่ ถนน                                | วันเกิด อายุ มาครั้งสุดท้าย ช่วงเวลาที่มา ที่อง |
| > Lease and the second of the                                                         | 6 5                                                | 26/6/2517 44 ปี   29/6/2561  วันนี้  ด.ว        |
| 2 0719489 191848 294 29                                                               | 93/6 2                                             | 26/2/2512 49 ปี 4 เดือน 30/12/2442 - ต.ท        |
|                                                                                       | คลิกเ                                              | ลือกชื่อที่ต้องการ                              |
| ₩ ≪ < > >> >> + < × >> >> >> < < < < < < < < < < < < <                                |                                                    | · · · · · · · · · · · · · · · · · · ·           |
| 🖻 ค้นหาเฉพาะผู้ถูกส่งตรวจในวันนี้ 🗹 ค้นหาด้วย Sounde                                  | ะx   ๔ ค้นหาอัตโนมัติ     □ ค้นหาด้วย Passport No. | © ตกลง<br>3                                     |
| การAdmit เอกสาร Scan 📋 EMR 🗹 พิมพ์เอกสาร 🗹 ไม่                                        | ต้องปิดหน้าต่าง 🔲 No Resync Data                   | 💶 บนทึก                                         |
|                                                                                       | 9/ 9/ 1                                            |                                                 |

แสดงหน้าจอค้นหา (ต่อ)

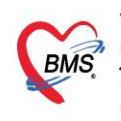

บริษัท บางกอก เมดิคอล ซอฟต์แวร์ จำกัด (สำนักงานใหญ่) เลขที่ 2 ชั้น 2 ซ.สุขสวัสดิ์ 33 แขวง/เขต ราษฎร์บูรณะ กรุงเทพมหานคร โทรศัพท์ 0-2427-9991 โทรสาร 0-2873-0292 เลขที่ประจำตัวผู้เสียภาษี 0105548152334

| 😵 PatientSearchForm                          |                                                                                                | - = x                                      |
|----------------------------------------------|------------------------------------------------------------------------------------------------|--------------------------------------------|
| ค้นหาผ้ป่วย                                  |                                                                                                | จนท.BMS<br>เวชระบัยบ                       |
| Patient : 1,061,6<br>Front Office » เวชระเบี | 17 Records<br>au ≈ éuviéba                                                                     | Last Search 👻                              |
| ค้นหา                                        |                                                                                                |                                            |
| คำค้นหา พิศวงค์                              | 🔎 ค้นหา 🧧 ค้นหาด้วย SmartCard (บัตรประชาชน)                                                    | Limit 100 🗘                                |
| ผลการค้นหา<br>ลำดับ สถานะ Ac                 | **เครื่องมือหรือตัวช่วยการค้นหา                                                                | มาครั้งสุดท้าย ช่วงเวลาที่มา ที่อ <i>เ</i> |
| > 1                                          | คลิกที่ check box ในหน้าจอด้านซ้ายล่าง                                                         | 29/6/2561 วันนี้ ต.ข                       |
| 2                                            | - <b>ค้นหาเฉพาะผู้ถูกส่งตรวจในวันนี้ :</b> จะแสดงรายชื่อผู้ป่วยที่ถูกส่งตรวจภายในวันเท่านั้น   | 30/12/2442 - ด.ท                           |
|                                              | - <b>ค้นหาด้วย Soundex :</b> ค้นหาด้วยข้อความที่เขียนไม่เหมือนกันแต่ออกเสียงเหมือนกัน          |                                            |
|                                              | - <b>ค้นหาอัตโนมัติ :</b> จะแสดงรายชื่อที่มีทั้งหมดขึ้นมาหากมีการกรอกตัวอักษรตัวใดตัวหนึ่งลงไง | U                                          |
|                                              | - <b>ค้นหาด้วย PassPort No. :</b> จะแสดงรายชื่อผู้ป่วยที่มีหมายเลข passport                    |                                            |
|                                              |                                                                                                |                                            |
|                                              | เครื่องมือเพิ่มเติม หรือตัวช่วยในการค้นหาผู้ป่วย                                               |                                            |
|                                              | · · · · · · · · · · · · · · · · · · ·                                                          | +                                          |
| 🗹 ค้นหาเฉพาะผู้ถูกส่ง                        | ตรวจในวันนี้ 🗹 ค้นหาด้วย Soundex 🗵 ค้นหาอัดโนมัติ 🛛 ค้นหาด้วย Passport No. 📐                   | 🕑 ตกลง 🛛 🛛 ปีด                             |
|                                              | แสดงหบ้าจอค้บหา (ต่อ)                                                                          |                                            |

โปรแกรมจะให้เลือก Visit ในการ Admit เลือก Visit ที่ต้องการอ้างอิงการ Admit การเลือก Visit แต่ละครั้งจะมีผล ต่อการใช้สิทธิการรักษาในแต่ละครั้ง เมื่อเลือกได้แล้ว คลิกที่ปุ่ม "ตกลง" เลือก Visit ผ้ป่วย : คลิกเลือก Visit ที่ต้องการ >> กดป่มบันทึก

| 🚸 HOSxPIPDP     | stientAdmitEntryForm                                                                                                    | - ¤ x            |
|-----------------|----------------------------------------------------------------------------------------------------|------------------|
| 🔼 ข้อมูล        | การ Admit ผู้ป่วย                                                                                                    | Task 👻 🖸 Log     |
| ข้อมูลผู้ป่วย   | 😸 HOSxPIPDPatientAdmitVisitSelectForm – 🗆 🗴                                                                                                    |                  |
| HN 0652         | ี เลือก Visit ที่ต้องการอ้างอิงการ Admit                                                                                                    |                  |
| ข้อมูลเวชระเบีย | Visit List                                                                                                    |                  |
| คำนำหน้า นาง    | สารสัน สาหาที่ส่วงราง วันที่ เวลา ประเภทการมา มิทธิการลับา เลกที่มีหลิ แบทกนั้นราว แลกเรวินิจจั<br>1 โรงแบบนวนบรรมเองช/ 2016/2561 09.655 จำรวจราง (ตัดร่วมสง.) |                  |
| วันเกิด 26,     |                                                                                                    |                  |
| แพ้ยา           |                                                                                                    |                  |
| บ้านเลขที่ 6    |                                                                                                    |                  |
|                 | คลาเเสยา งาราย พิตยงการ                                                                                                    |                  |
|                 |                                                                                                    |                  |
|                 |                                                                                                    |                  |
|                 |                                                                                                    |                  |
|                 |                                                                                                    |                  |
|                 |                                                                                                    |                  |
|                 |                                                                                                    |                  |
|                 |                                                                                                    |                  |
|                 |                                                                                                    |                  |
|                 |                                                                                                    |                  |
|                 |                                                                                                    |                  |
|                 |                                                                                                    |                  |
|                 | S ana S Da                                                                                                    |                  |
|                 | 2                                                                                                    |                  |
| 🛛 🗧 ยกเลิกการ   | Admit เมตสาร Scan 📲 EMR 🗹 พิมพ์มอกสาร 🗹 ไม่ต้องปีสามเว็บท่าง 🖾 No Resync Data                                                                                  | 🗎 บันทึก 🛛 🔀 ปิด |

แสดงหน้าจอการ Admit ใหม่(ต่อ)

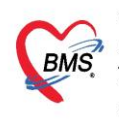

บริษัท บางกอก เมดิคอล ซอฟต์แวร์ จำกัด (สำนักงานใหญ่) เลขที่ 2 ชั้น 2 ช.สุขสวัสดิ์ 33 แขวง/เขต ราษฎร์บูรณะ กรุงเทพมหานคร โทรศัพท์ 0-2427-9991 โทรสาร 0-2873-0292 เลขที่ประจำตัวผู้เสียภาษี 0105548152334

<u>จากนั้นโปรแกรมจะแสดงหน้าจอ ข้อมูลการ Admit ผู้ป่วย</u>

#### 3.เลือกตึก ห้อง และเตียง ให้กับคนไข้ที่ Admit

จะได้ เลขที่ (AN) คนไข้ >> วันที่รับ Admit >> เวลาที่ Admit >> เลือกประเภทคนไข้ >> กดปุ่ม เลือกเตียง

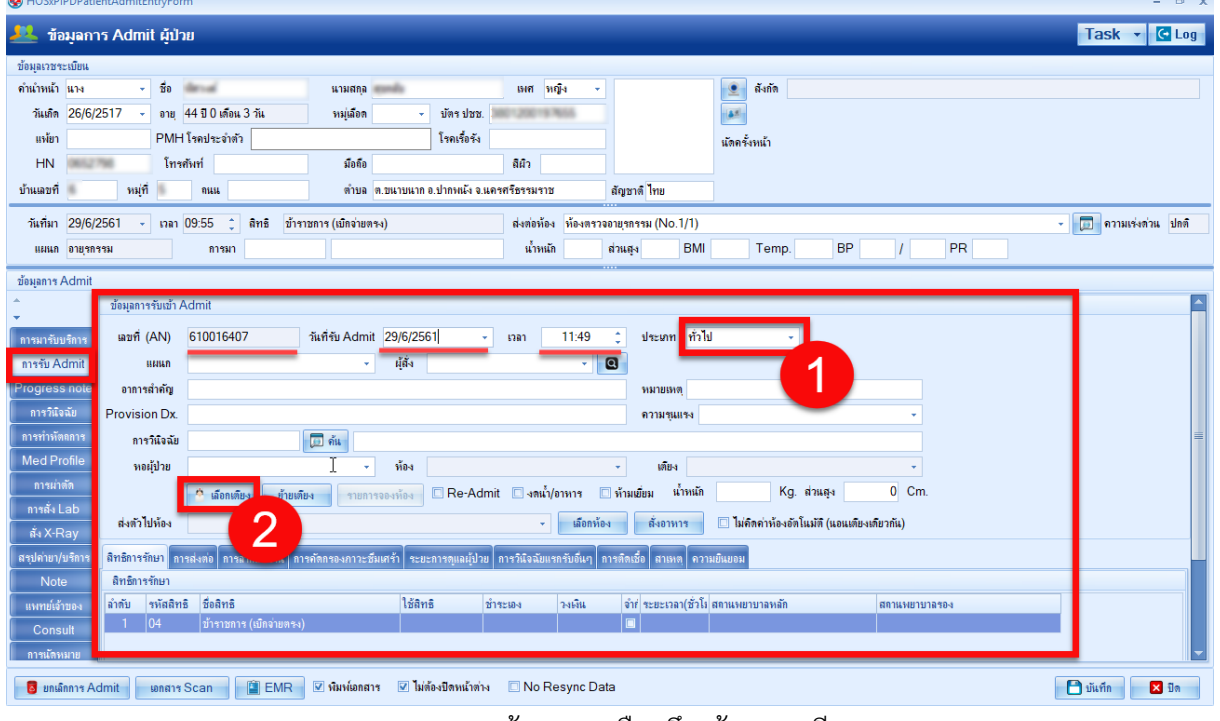

แสดงหน้าจอการเลือกตึก ห้องและเตียง

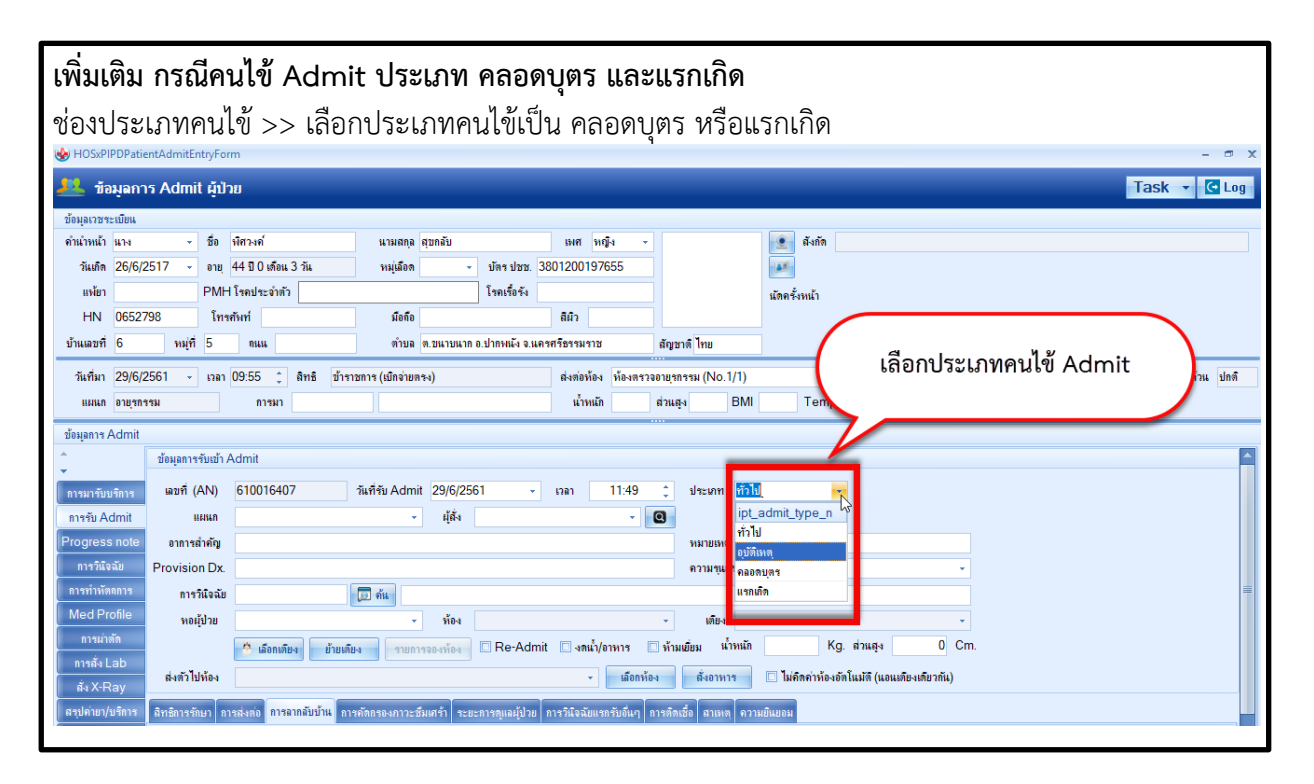

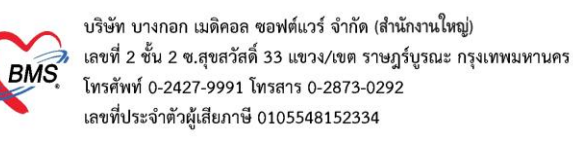

### <u>ขั้นตอนการเลือกเตียง</u>

เมื่อคลิกปุ่มเลือกเตียงแล้ว โปรแกรมจะแสดงหน้าจอเลือกห้องพักผู้ป่วยขึ้นมา ตรวจสอบตึกที่ต้องการเลือกคนไข้ Admit >> เลือกห้องเป็นห้องรอรับ

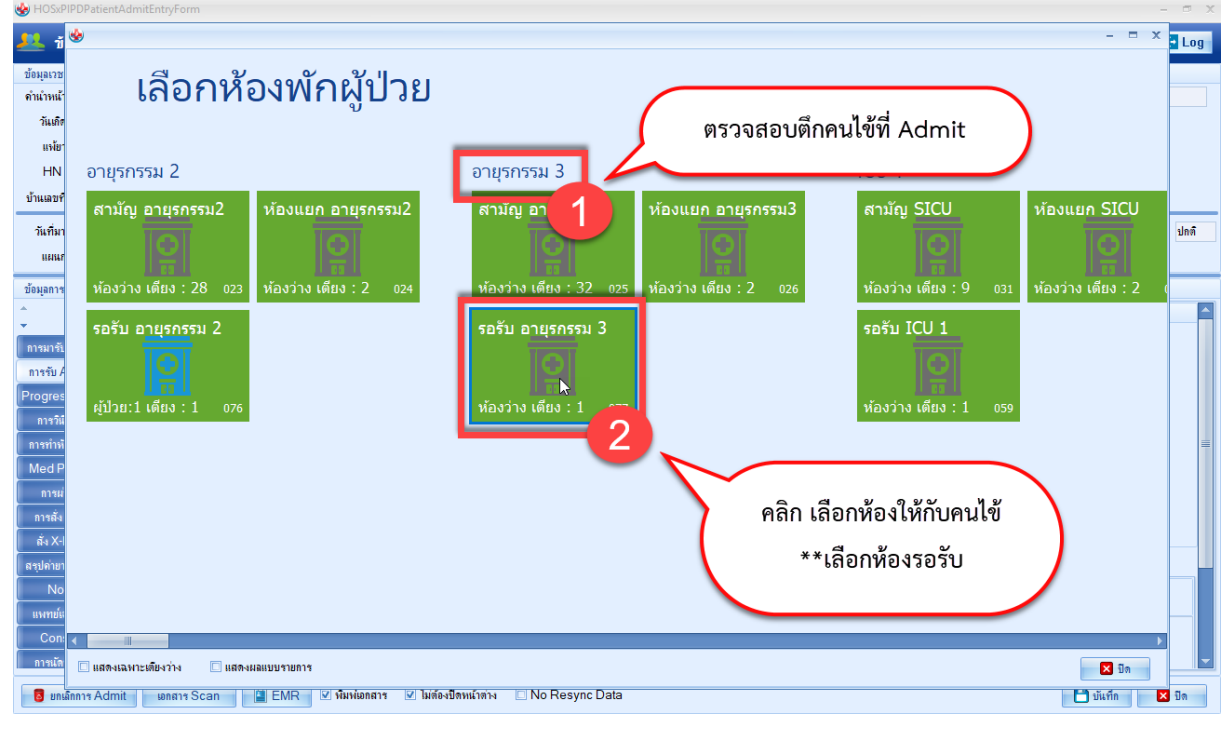

# เลือกเตียง คลิกไปที่เตียง 1 ครั้ง

| 😓 HOSxP                                        | 1PDPatientAdmitEntryForm             | - ¤ X     |
|------------------------------------------------|--------------------------------------|-----------|
| 22 ข้<br>ข้อมูลเวช                             | 👻                                    | - E X Log |
| จานาหน<br>วันเกิร<br>แพ้ยา<br>HN               | รอรบ อายุรกรรม รอรบ อายุรกรรม ร      |           |
| บ้านเลขศ<br>วันที่มา                           | รอรบ อายุรกรรม 3                     | ปกติ      |
| แผนร<br>ข้อมูลการ                              | Med399 ว่าง                          |           |
| <ul> <li>การมารับ</li> <li>การรับ A</li> </ul> | สามัญ                                |           |
| Progres<br>การวินี                             | คลิก เลือกเตียงให้กับคนไข้           |           |
| การทำหั<br>Med P<br>การผ่                      |                                      |           |
| การสั่ง<br>สั่ง X-I<br>สะปอ่ายา                |                                      |           |
| No<br>แพทย์แ                                   |                                      |           |
| Con:                                           | _ แสงแลงกะเพียงว่าง แสงแมนบาบอาร<br> | 2 Do      |
| a nu                                           |                                      |           |

#### แสดงหน้าจอการเลือกเตียง

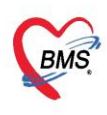

บริษัท บางกอก เมดิคอล ซอฟต์แวร์ จำกัด (สำนักงานใหญ่) เลขที่ 2 ขั้น 2 ซ.สุขสวัสดิ์ 33 แขวง/เขต ราษฎร์บูรณะ กรุงเทพมหานคร โทรศัพท์ 0-2427-9991 โทรสาร 0-2873-0292 เลขที่ประจำตัวผู้เสียภาษี 0105548152334

เมื่อเลือกเตียงแล้ว : เลือกแผนก ให้ผู้ป่วย >> ติ๊กเซ็คบล็อคโอนค่าใช้จ่ายอัตโนมัติเมื่อบันทึก >>ติ๊กเซ็คบล็อก พิมพ์เอกสาร >> จากนั้นให้ทำการ "บันทึก"เพื่อส่งผู้ป่วยไปยังแผนกผู้ป่วยใน

| S HOSKHPDFalle    | internation of           | in the second second second second second second second second second second second second second second second      |                  |  |  |  |  |  |  |  |  |
|-------------------|--------------------------|----------------------------------------------------------------------------------------------------|------------------|--|--|--|--|--|--|--|--|
| 🤽 ข้อมูลกา        | ร Admit ผู้ป่า           | nu                                                                                                    | Task 🔻 🕻 Log     |  |  |  |  |  |  |  |  |
| ข้อมุลการ Admit   |                          |                                                                                                    |                  |  |  |  |  |  |  |  |  |
| การมารับบริการ    | ข้อมุลการรับเข้า /       | Admit                                                                                                    |                  |  |  |  |  |  |  |  |  |
| การรับ Admit      | เลขที่ (AN)              | 610003695 วันที่รับ Adu                                                                                              |                  |  |  |  |  |  |  |  |  |
| Progress note     | แผนก                     | เลือกแผนก                                                                                                    |                  |  |  |  |  |  |  |  |  |
| การวิเเ็จฉัย      | อาการสำคัญ               | ไข้ ทายโจเหนือย 5 ชม                                                                                                 |                  |  |  |  |  |  |  |  |  |
| การทำหัตกการ      | Provision Dx.            | ความรุนแรง                                                                                                    |                  |  |  |  |  |  |  |  |  |
| Med Profile       | การวินิจฉัย              |                                                                                                    |                  |  |  |  |  |  |  |  |  |
| การผ่าตัด         | หอผู้ป่วย                | ศึกอายุรกรรมหญิง - ห้อง ห้องรอรับ ศึกอายุรกรรมหญิง - เสียง อญ999 -                                                   |                  |  |  |  |  |  |  |  |  |
| การสง Lab         |                          | 🍈 เมือดเพียง 👘 แต่ละง รายการอองท้อง 🔲 Re-Admit 🛄 งดน้ำ/อาหาร 🛄 ท้ามเขียม น้ำหนัด 42 Kg. ส่วนสุง Cm.                  |                  |  |  |  |  |  |  |  |  |
| RN X-Ray          | ส่งตัวไปห้อง             | - เมือกห้อง ซึ่งอาหาร 🗖 ไม่อีกค่าห้องอัตโนมัติ (แอแต็คงเพิ่มากัน)                                                    |                  |  |  |  |  |  |  |  |  |
| Note              |                          |                                                                                                    |                  |  |  |  |  |  |  |  |  |
| แพทย์เจ้าของ      | สิทธิการรักษา กา         | ารส่งต่อ การลากลับบ้าน การคัลกรองกาวะฮิมหาร่า ระยะการลูแลนุป่วย การกินิจลัยแรกรับอื่นๆ การคิลเชื่อ สาเหตุ ความยินยอม |                  |  |  |  |  |  |  |  |  |
| Consult           | สทธการรกษา               | •   • • •   • • • • • • • • • • • • • •                                                                              |                  |  |  |  |  |  |  |  |  |
| การนัดหมาย        | ลาดบ รหลลท<br>1          | ธ ออลทธ เอลทธ อาจะเอง วงเงน จากตกลา จะยะเวลา(อานุเลตกามหมายามลงด สถานหยายาลงอง<br>เม็กอ่านตรงกำราชการ 0.00 ต         |                  |  |  |  |  |  |  |  |  |
| บอโลทิต           |                          |                                                                                                    |                  |  |  |  |  |  |  |  |  |
| กายภาพบำบัด       |                          |                                                                                                    |                  |  |  |  |  |  |  |  |  |
| การจำหน่าย        |                          | ติ๊กเซ็คบล็อคโอนค่าใช้จ่ายอัตโนมัติเมื่อบันทึก                                                                       | h                |  |  |  |  |  |  |  |  |
| การส่งตัวแผนกอื่น |                          |                                                                                                    |                  |  |  |  |  |  |  |  |  |
| แฟ้มผู้ป่วยใน     | กำหนดสิทธิ               | โดแค่ไข้ว่าย 🔽 โดแค่ไข้ว่ายอัคโแมัคเมือบันทึก                                                                        |                  |  |  |  |  |  |  |  |  |
| ຈິສເວນ            |                          |                                                                                                    |                  |  |  |  |  |  |  |  |  |
|                   | ติ๊กเซ็คบล็อคพิมพ์เอกสาร |                                                                                                    |                  |  |  |  |  |  |  |  |  |
| 🛛 🖥 ยกเลิกการ Ac  | dmit เอกสาร              | Scan EMR 🗹 ທີມທ້ອດປັກກະນຳກ່າງ 🖾 No Resync Data                                                                       | 🗋 บันทึก 🛛 🛛 ปิด |  |  |  |  |  |  |  |  |

โปรแกรมจะแสดงหน้าจอโอนค่าใช้จ่ายจาก OPD ไป IPD : ตรวจสอบรายการ >> กดปุ่มตกลง

| 🍲 но    | SxPOPDIPDTransferOpiSelectForm                |       |        |                 |           |                  | - = x             |
|---------|-----------------------------------------------|-------|--------|-----------------|-----------|------------------|-------------------|
| เลือก   | รายการที่ต้องการโอนไปยัง IPD                  |       |        |                 |           |                  |                   |
| ลำดับ   | เ เลือ ชื่อรายการ                             | จำนวน | ราคา   | วิธีใช้         | รวมราคา   | แพทย์            | Finance Nur ลิทร์ |
| >1      | 🗹 าเข็บแผลใหญ่                                | 1     | 500.00 |                 | 500.00    | Hongyok Doc,BMS  | ชำร               |
| 2       | 🗹 ารฉิดขา IM (ผู้ป่วยนอกและฉุกเฉิน) เข็ม      | 1     | 25.00  |                 | 25.00     | Hongyok Doc, BMS | ชำร               |
| 3       | 🗹 าบริการผู้ป่วยนอก ในเวลาราชการ วัน          | 1     | 50.00  |                 | 50.00     | )                | บำร               |
| 4       | 🗹 ารทำแผลเปิดขนาดใหญ่ (>15 นาที) แผล          | 1     | 270.00 |                 | 270.00    | Hongyok Doc,BMS  | ชำร               |
| .144 44 | ( + * * + + - + + × * * * *                   |       |        | กดปุ่มตกลงเพื่อ | โอนค่าใจ่ | ช้จ่าย           | €                 |
| เลือก   | ทุกรายการ ไม่เลือกรายการ 🔲 ปิดรายการค่าใช้จ่า | ย OPD |        |                 |           |                  | 🥥 ตกลง            |

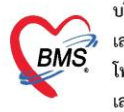

บริษัท บางกอก เมดิคอล ซอฟต์แวร์ จำกัด (สำนักงานใหญ่) เลขที่ 2 ชั้น 2 ซ.สุขสวัสดิ์ 33 แขวง/เขต ราษฎร์บูรณะ กรุงเทพมหานคร โทรศัพท์ 0-2427-9991 โทรสาร 0-2873-0292 เลขที่ประจำตัวผู้เสียภาษี 0105548152334

#### 4.พิมพ์เอกสาร

# หลังจากกดบันทึกโปรแกรมจะแสดงหน้าจอ พิมพ์เอกสาร ติ๊กเซ็คบล็อก พิมพ์ >> เลือกแบบฟอร์มที่พิมพ์ >> ตรวจสอบชื่อเครื่องพิมพ์ >> กดปุ่มตกลง

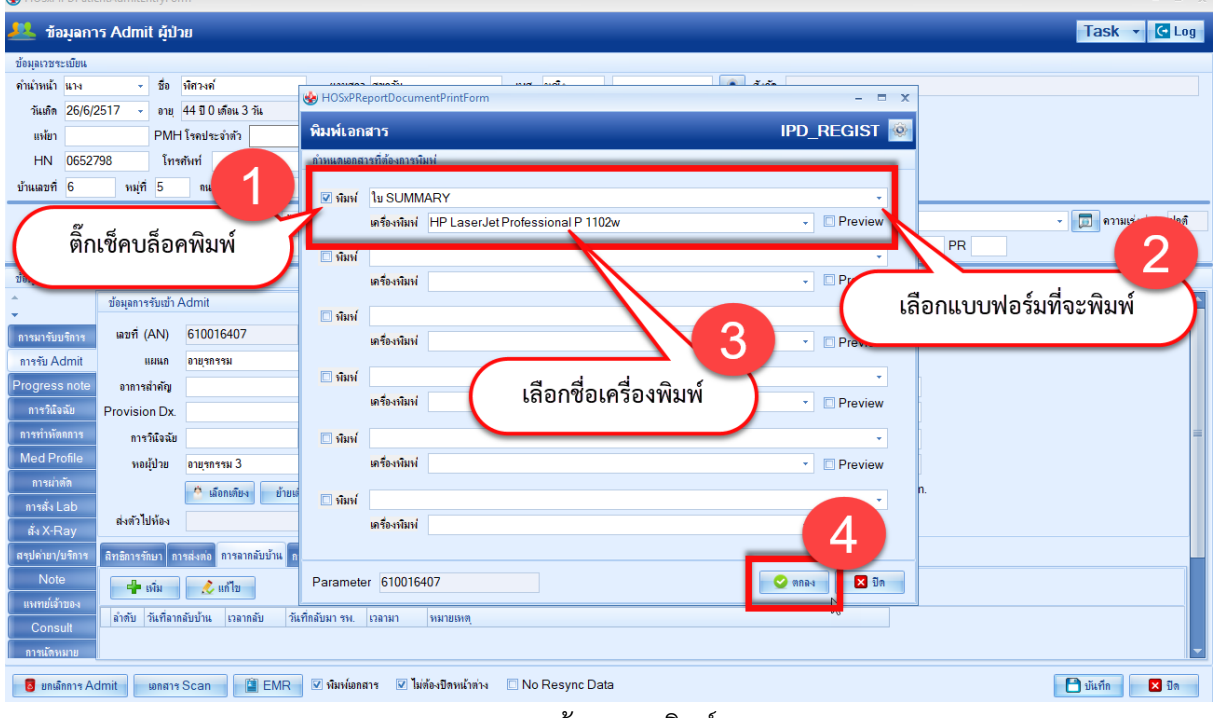

#### แสดงหน้าจอการพิมพ์เอกสาร

#### 5.วิธีการยกเลิก Admit

### ค้นหาชื่อคนไข้ที่จะยกเลิก >> คลิกที่ชื่อคนไข้ >> กดปุ่มแก้ไขรายการ

| CRAS      | 00                    | ) =          | HOSxPI         | PDPatientAdm          | itListFor     | m - BMS-HO     | SxP XE 4.  | .0 : 4.61.6.16    | DB : sa@192  | .168.1.50:h | os_test [Postgre        | SQL:5432] ( | โรงพยาบาลมหารา | ชนครศรีธรรมร | าซ : 10697)        | - 🖷 X |
|-----------|-----------------------|--------------|----------------|-----------------------|---------------|----------------|------------|-------------------|--------------|-------------|-------------------------|-------------|----------------|--------------|--------------------|-------|
|           | Applicat              | tion Ol      | PD Registry    | Refer Registry        | PCU           | IPD Registry   | Nurse      | Pathology         | Laboratory   | Tools       |                         |             |                |              |                    | 0     |
| 🚸 HOS     | <pre>kPLoginWel</pre> | comeHTMLF    | orm 🌸 HOS      | xPIPDPatientAdmitL    | istForm 🗙     |                |            |                   |              |             |                         |             |                |              |                    |       |
| <u></u> s | ายชื่อผู้ป            | lวยที่รักษ   | าตัวอยู่ในต    | ่กผู้ป่วยใน           |               |                |            |                   |              |             |                         |             |                |              | 🗿 Task 🔻           | C Log |
| เงื่อนไขแ | สดงผล                 |              |                |                       |               |                |            | -                 |              |             |                         |             |                |              |                    |       |
| ตึกผู้ป่า | ยใน ทุกดีก            | 1            |                |                       |               | Filter         | _          |                   |              |             |                         |             |                |              |                    |       |
|           | ประ                   | ะเภทการแสด   | INNA           |                       |               | HN             | 0652798]   | 🛄 ค้นร            | หา           |             |                         |             |                |              |                    |       |
|           | Θ                     | กำลังรักษาตั | ่วอยู่ 🔘 รับแ  | ข้าวันที่ 🔘 จ่        | ำหน่ายวันที่  | AN             | _          | 🗊 ค้นร            | หา 🗌 เรียง   | ตามเตียง    |                         |             |                |              |                    |       |
|           |                       |              |                |                       |               |                |            |                   |              |             |                         |             |                |              |                    |       |
| ล่ำดับ    |                       |              |                | สถานะ                 |               |                |            |                   | ข้อมูลทั่วไป |             |                         |             |                |              |                    |       |
| ລຳດັບ     | R( ຄຳ                 | 1 Lal X-R    | ม่าต่อาชเน้า/เ | ອາກາ ຄ່ານຈີກາ ທີສະ    | ชื้อ ( กายภาง | น ลากล์ ยาก HN | _          | ชื่อผู้ป่วย       |              | อายุ (ปี)   | อายุ (เกือน) อายุ (วัน) | AN          | วันที่รับตัว   | เวลารับกัว แ | แแก / ทอผู้ป่วย    |       |
| 1         |                       |              |                | 0                     | •             | 0652           | 2798       | ุ่นางพิสวงค์ สุขก | ເລັນ         | 44          | 0 3                     | 10101640    | 7   29/6/2561  | 11:49  อ     | ายุรกรรม - อายุรกร | ารม 3 |
|           |                       |              |                |                       |               |                |            |                   |              |             |                         | 27          |                |              |                    |       |
|           |                       |              |                |                       |               |                |            |                   |              |             |                         | -           |                |              |                    |       |
|           |                       |              |                |                       |               |                |            |                   |              |             |                         |             |                |              |                    |       |
|           |                       |              |                |                       |               |                |            |                   |              |             |                         |             |                |              |                    |       |
|           |                       |              |                |                       |               |                |            |                   |              |             |                         |             |                |              |                    |       |
|           |                       |              |                |                       |               |                |            |                   |              |             |                         |             |                |              |                    |       |
|           |                       |              |                |                       |               |                |            |                   |              |             |                         |             |                |              |                    |       |
|           |                       |              |                |                       |               |                |            |                   |              |             |                         |             |                |              |                    |       |
|           |                       |              |                |                       |               |                |            |                   |              |             |                         |             |                |              |                    |       |
|           |                       |              |                |                       |               |                |            |                   |              |             |                         |             |                |              |                    |       |
|           |                       |              |                |                       |               |                |            |                   |              |             |                         |             |                |              |                    |       |
|           |                       |              | 6              |                       |               |                |            |                   |              |             |                         |             |                |              |                    |       |
| 144 44 4  | 1 of 1                | > >> >> +    | <u> </u>       | * * *                 | <             |                |            |                   |              |             |                         |             |                |              |                    | •     |
| 👍 บัน     | ก็ก Adm               | 🙏 แก้ไข      | รายการ         | เตือนเมื่อมีผู้ป่วย A | dmitใหม่      | 🔲 พิมฟใบรายง   | านผล Lab ใ | ไหม่ อัตโนมัติ    |              |             | •                       |             |                |              |                    | 🗙 ปิด |
| CAPS NU   | M SCRL I              | INS จนท.B    | MS : BMS(ใช้ท  | ลสอบเท่านั้น)         |               |                | SAWINE     | E                 | 192.168.24.1 | 16          | 0 0                     |             |                |              |                    |       |

#### แสดงหน้าจอการยกเลิก Admit

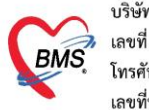

บริษัท บางกอก เมดิคอล ซอฟต์แวร์ จำกัด (สำนักงานใหญ่) BMS เลขที่ 2 ชั้น 2 ซ.สุขสวัสดิ์ 33 แขวง/เขต ราษฎร์บูรณะ กรุงเทพมหานคร เลขที่ 2 ชั้น 2 ซ.สุขสวัสดิ์ 33 แขวง/เขต ราษฎร์บูรณะ กรุงเทพมหานคร โทรศัพท์ 0-2427-9991 โทรสาร 0-2873-0292 เลขที่ประจำตัวผู้เสียภาษี 0105548152334

# โปรแกรมจะแสดงหน้าจอข้อมูลการ Admit ผู้ป่วยขึ้นมา

# กดปุ่ม ยกเลิกการ Admit

| HOSxPIPDPatientAd      | mitEntryFor            | n – 🗗 🗙                                                                                           |
|------------------------|------------------------|---------------------------------------------------------------------------------------------------|
| 🤼 ข้อมูลการ A          | dmit ផ្ទំវ៉ា           | Task 🔻 🖸 Log                                                                                      |
| ข้อมูลเวชระเบียน       |                        |                                                                                                   |
| คำนำหน้า นาง           | - ชื่อ                 | โลวงก์ แบนสกุล สุขภลับ เหส หญิง -                                                                 |
| วันเกิด 26/6/2517      | - อายุ                 | 14 ปี 0 เด็ดน 3 วัน หมุ่มอือก - ปัตร ประช. 3801200197655                                          |
| แพ้ยา                  | PMH                    | ไขอประวัทวั                                                                                       |
| HN 0652798             | โทร                    | งหร่ มือข้อ ลิมา                                                                                  |
| บ้านเลขที่ 6           | หมุ่ที่ 5              | กแน ดำบล ด.อนาบนาก อ.ปากหนัง จ.นคาศรีธรรมราช ลัญชาติ ไทย                                          |
| วันที่มา 29/6/2561     | • เวลา                 | 19:55 🗘 สิทธิ ข้าราชการ (เมิดร่ายตรง) ส่งต่อห้อง ห้องคราออายุรกรรม (No.1/1) - 🔟 ความเร่งก่วน ปกติ |
| แผแก อายุรกรรม         |                        | การมา ม้าหนัก ส่วนสูง BMI Temp. BP / PR                                                           |
| ข้อมูลการ Admit        |                        |                                                                                                   |
| ^ ข้อง                 | มูลการรับเข้า <i>I</i> | dmit 🖉                                                                                            |
| การมารับบริการ เมื่    | ขที่ (AN)              | 610016407 วันที่รับ Admit 29/6/2561 - เวลา 11:49 🗘 ประเภท ทั่วไป                                  |
| การรับ Admit           | แผนก                   | อายุกกรรม - ผู้สั่ง - 🖸                                                                           |
| Progress note          | วาการสำคัญ             | 11/1/2/51/19                                                                                      |
| การวินิจฉับ Pro        | vision Dx.             | - verimping                                                                                       |
| การทำพัตกการ           | การวินิจฉัย            |                                                                                                   |
| Med Profile            | ทอผู้ป่วย              | อายุขกรรม 3 - ท้อง ขอบัยอบุขกรรม 3 - เตียง Med 399 -                                              |
| การผ่าตัด              |                        | ๛ เมืองเอ็กง รับแข็งง รายการของก็อะ                                                               |
| การสั่ง Lab            | ะตัวไปนัก :            | ເຮັດແມ້ລະ ສັດແມນລະ 🗆 ໄດ້ຮັດບັນເຮັດ ເຮັດໃນເຮັດ (ແມນສະຫຼາຍ)                                         |
| ลั่ง X-Ray             | 40110104               | икантист икантист накалания пис                                                                   |
| สรุปล่ายา/บริการ สิทธิ | ริการรักษา กา          | ส่งค่อ อาจอาดรักรัน โกรงต้อดของกรวะขึ้นแหร้า โจงแต่อาจอนเอรกับอื่นๆ การกิกเชื้อ สาหกุด การหมินขอน |
| Note ลิท               | เชิการรักษา            | ( กดาไม "ยกเลิกการ Admit" )                                                                       |
| แพทย์เจ้าของ ลำดั      | ับ รทัสสิท             | เกมารู้จุด อากออกการจาง (อาการจาง)                                                                |
| Consult                | 04                     |                                                                                                   |
| การเม็ดหมาย            | 6                      |                                                                                                   |
| 👌 ยกเลิกการ Admit      | เอกสาร                 | Scan 📲 EMR 🗹 เห็นห์มอกสาร 🔽 ไม่ต้องปีอหน้าต่าง 🗌 No Resync Data                                   |
|                        |                        |                                                                                                   |

แสดงหน้าจอการยกเลิก Admit (ต่อ)

# จากนั้น >> พิมพ์ เหตุผลการยกเลิก Admit >> กดปุ่ม บันทึก

| HOSxPIPDPat      | ientAdmitEntryFor  | rm                  |                     |                      |             |                        |                |         | - 🗆 X                 |
|------------------|--------------------|---------------------|---------------------|----------------------|-------------|------------------------|----------------|---------|-----------------------|
| 🔼 ข้อมูลก        | าร Admit ผู้ป่     | าย                  |                     |                      |             |                        |                |         | Task 👻 🖸 Log          |
| ข้อมูลเวชระเบียน |                    |                     |                     |                      |             |                        |                |         |                       |
| คำนำหน้า นาง     | - ชื่อ             | denal               | นามสกุล             | és                   | เทศ หญิง -  |                        | 💽 ลังกัด       |         |                       |
| วันเกิด 26/6     | /2517 - อายุ       | 44 ปี 0 เดือน 3 วัเ | . หม่เล็กต          | 🗸 าโตราไหห           | 0120010265  |                        | A.             |         |                       |
| แพ้ยา            | PMH                | 1 โรคประจำตัว       | HOSxPIPDPatientAdm  | itCancelForm         |             |                        |                | - = x   |                       |
| HN MI            | โทร                | สัพท์               | ยกเลิก Admit        |                      |             |                        |                |         |                       |
| บ้านเลขที่ 6     | หมู่ที่ 5          | ถนน                 | ระบุเหตุผลการยกเลิก |                      |             |                        |                |         |                       |
| วันที่มา 29/6    | /2561 - เวลา       | 09:55 🛟 ສໍ          | คนไข้ยกเลิก Admit   |                      |             |                        |                |         | - 🗊 ความเร่งต่วน ปกติ |
| แผนก อายุรก      | 1342               | การมา               |                     |                      |             |                        |                |         | R                     |
| ข้อมูลการ Admit  |                    |                     |                     |                      |             |                        |                |         |                       |
| <u>*</u>         | ข้อมุลการรับเข้า / | Admit               |                     |                      |             |                        |                |         |                       |
| การมารับบริการ   | เลขที่ (AN)        | 610016407           |                     |                      |             |                        |                |         |                       |
| การรับ Admit     | แผนก               | อายุรกรรม           |                     |                      |             |                        |                |         |                       |
| Progress note    | อาการสำคัญ         |                     |                     |                      |             |                        |                |         |                       |
| การวินิจฉัย      | Provision Dx.      |                     |                     |                      |             |                        |                |         |                       |
| การทำหัตุถการ    | การวินิจฉัย        |                     | _                   |                      |             |                        |                |         | =                     |
| Med Profile      | หอผู้ป่วย          | อายุรกรรม 3         |                     | A. (                 |             |                        |                |         |                       |
| การผ่าตัด        |                    | 🧖 เลือกเตียง        |                     | พมพเหตุ              | ผล ยกเลก    | Admit                  | 5              |         |                       |
| การสั่ง Lab      | ส่งตัวไปน้อง       |                     |                     |                      |             |                        |                |         |                       |
| ิลั่งX-Ray       | NAMITUNIA          |                     |                     |                      |             |                        |                |         |                       |
| สรุปค่ายา/บริการ | สิทธิการรักษา กา   | ารส่งต่อ การฉากฉั   |                     |                      |             |                        | 🗎 บันทึก       | 🗙 ปิด   |                       |
| Note             | สิทธิการรักษา      |                     | ,                   |                      |             |                        | 2              |         |                       |
| แพทย์เจ้าของ     | ลำดับ รหัสสิท      | ธิ ชื่อสิทธิ        |                     | ใช้สิทธิ ชำระ        | เอง วงเงิน  | จำก่ ระยะเวลา(ชั่วโม ส | เกานพยาบาลหลัก | าบาลรอง |                       |
| Consult          | 04                 | าขาราชการ (เบ       | กงายตรง)            |                      |             |                        |                |         |                       |
| การเน็ตหมาย      |                    |                     |                     |                      |             |                        |                |         |                       |
| 🛛 🐻 ยกเลิกการ A  | dmit เอกสาร        | Scan 📋              | EMR 🗹 พิมพ์เอกสาร   | 🗹 ไม่ต้องปิดหน้าต่าง | No Resync D | ata                    |                |         | 🗋 บันทึก 🛛 🛛 ปิด      |

#### แสดงหน้าจอการยกเลิก Admit (ต่อ)

เอกสารฉบับนี้จัดทำขึ้นสำหรับโรงพยาบาลพุนพิน จังหวัดสุราษฎร์ธานี เท่านั้น ห้ามเผยแพร่โดยมิได้รับอนุญาต [8]